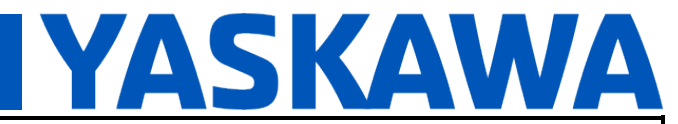

Product(s): Cognex In-Sight Explorer 7000 Series, MP3300iec, MotionWorks IEC

Doc. No. AN.MPIEC.15

# **Cognex In-Sight Explorer 7000 Series**

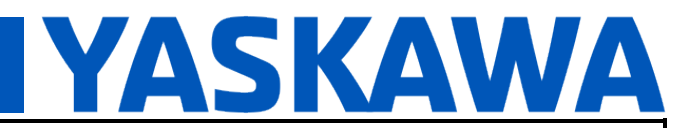

Product(s): Cognex In-Sight Explorer 7000 Series, MP3300iec, MotionWorks IEC

Doc. No. AN.MPIEC.15

### **Table of Contents**

| 1 | Pu  | rpose                                                                              | 3  |
|---|-----|------------------------------------------------------------------------------------|----|
| 2 | Со  | gnex Hardware Components                                                           | 3  |
| 3 | The | e Cognex IDE - In-Sight Explorer                                                   | 4  |
|   | 3.1 | The Network Panel                                                                  | 7  |
|   | 3.2 | The Palette Panel                                                                  | 8  |
|   | 3.3 | The Spreadsheet Panel                                                              | 8  |
|   | 3.4 | In-Sight Explorer Programming Modes: Spreadsheet vs. EasyBuilder                   | 9  |
|   | 3.5 | In-Sight Explorer Help                                                             | 9  |
| 4 | Sar | mple Cognex Application                                                            | 10 |
|   | 4.1 | Acquire an Image - AcquireImage Function                                           | 11 |
|   | 4.2 | Calibration - ExtractBlobs + CalibrateAdvanced + CalibrateImage Functions          | 12 |
|   | 4.2 | 2.1 Cell State                                                                     | 12 |
|   | 4.3 | Find Patterns - FindPatterns Function                                              | 14 |
|   | 4.3 | 3.1 FindPatterns Properties                                                        | 15 |
|   | 4.3 | 3.2 FindPatterns Results                                                           | 15 |
|   | 4.4 | Ethernet/IP - FormatOutputBuffer + CombineOutputBuffers + WriteEIPBuffer Functions | 16 |
| 5 | Sar | mple MPiec Controller Application                                                  | 18 |
|   | 5.1 | MPiec Controller Ethernet/IP Configuration                                         | 18 |
|   | 5.2 | MPiec Controller Application Logic                                                 | 20 |
| 6 | Otł | her Information                                                                    | 25 |
|   | 6.1 | The Job Display Toolbar                                                            | 25 |
|   | 6.2 | The Status Bar                                                                     | 25 |

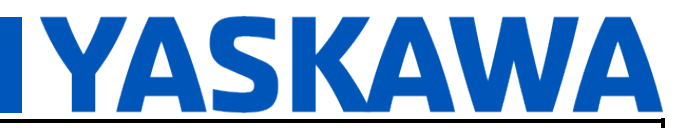

Product(s): Cognex In-Sight Explorer 7000 Series, MP3300iec, MotionWorks IEC

Doc. No. AN.MPIEC.15

#### 1 Purpose

This application note provides a brief summary of the configuration and programming environment for the Cognex vision system. It will conclude by walking through the creation of a simple Cognex vision application. This simple vision application will locate parts in the vision sensor's field of view and transfer the part's location (i.e. X, Y, and Angle) information to a remote system via Ethernet/IP.

#### 2 Cognex Hardware Components

| Item                        | Part Number       |
|-----------------------------|-------------------|
| Vision Sensor (i.e. Camera) | 821-0084-5R       |
| I/O Cable                   | CCB-PWRIO-05      |
| Ethernet Cable              | CCB-84901-1003-05 |

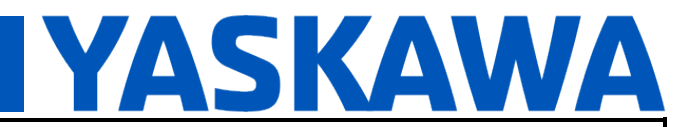

Product(s): Cognex In-Sight Explorer 7000 Series, MP3300iec, MotionWorks IEC

Doc. No. AN.MPIEC.15

#### 3 The Cognex IDE - In-Sight Explorer

This application note uses In-Sight Explorer version 4.8.4, and the firmware of the vision sensor has version 4.8.5.

| 🕄 About In-S                                         | ight Explo                | rer                                             |                                                             |                                           |               |  |  |  |  |  |  |  |
|------------------------------------------------------|---------------------------|-------------------------------------------------|-------------------------------------------------------------|-------------------------------------------|---------------|--|--|--|--|--|--|--|
| COGNEX                                               |                           |                                                 |                                                             |                                           |               |  |  |  |  |  |  |  |
| In-Sight<br>Explorer<br>In-Sight Explorer v4.8.4 (9) |                           |                                                 |                                                             |                                           |               |  |  |  |  |  |  |  |
| Name                                                 | Туре                      | Copyright (c) 200<br>Firmware Version           | 04-2013 Cognex Corpo                                        | ration                                    | Serial Number |  |  |  |  |  |  |  |
| AEOETHER<br>HUANLA-M<br>MS200_1a6                    | PCHOST<br>PCHOST<br>MS200 | 4.08.04 (004)<br>4.08.04 (004)<br>4.08.05 (006) | 00-0c-29-04-4f-94<br>34-e6-d7-51-aa-82<br>00-d0-24-1a-67-bc | 192.168.144<br>192.168.144<br>192.168.144 | 1A1410PB02    |  |  |  |  |  |  |  |
|                                                      |                           | (                                               | Close                                                       |                                           |               |  |  |  |  |  |  |  |

Figure 1: In-Sight Explorer Version 4.8.4.

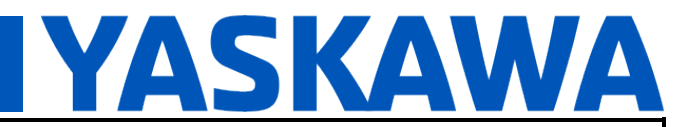

Product(s): Cognex In-Sight Explorer 7000 Series, MP3300iec, MotionWorks IEC

Doc. No. AN.MPIEC.15

| lame:              | MS200_1a67bc      |
|--------------------|-------------------|
| lodel Number:      | MS200             |
| rmware Version:    | 4.08.05 (6)       |
| AC Address:        | 00-d0-24-1a-67-bo |
| PAddress:          | 192.168.144.242   |
| erial Number:      | 1A1410PB021867    |
| onitor Version:    | 4.04              |
| 460 Serial Number: | not attached      |
| 60 Version:        | not attached      |

Figure 2: In-Sight 7000 Series Camera Firmware Version 4.8.5.

When In-Sight Explorer is opened for the first time, it will probably be in EasyBuilder mode (See section 3.4 for a description of In-Sight Explorer programming modes).

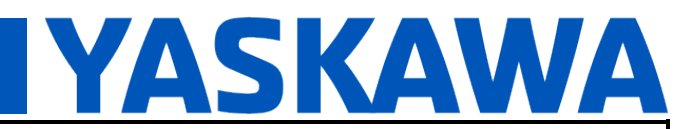

Product(s): Cognex In-Sight Explorer 7000 Series, MP3300iec, MotionWorks IEC

Doc. No. AN.MPIEC.15

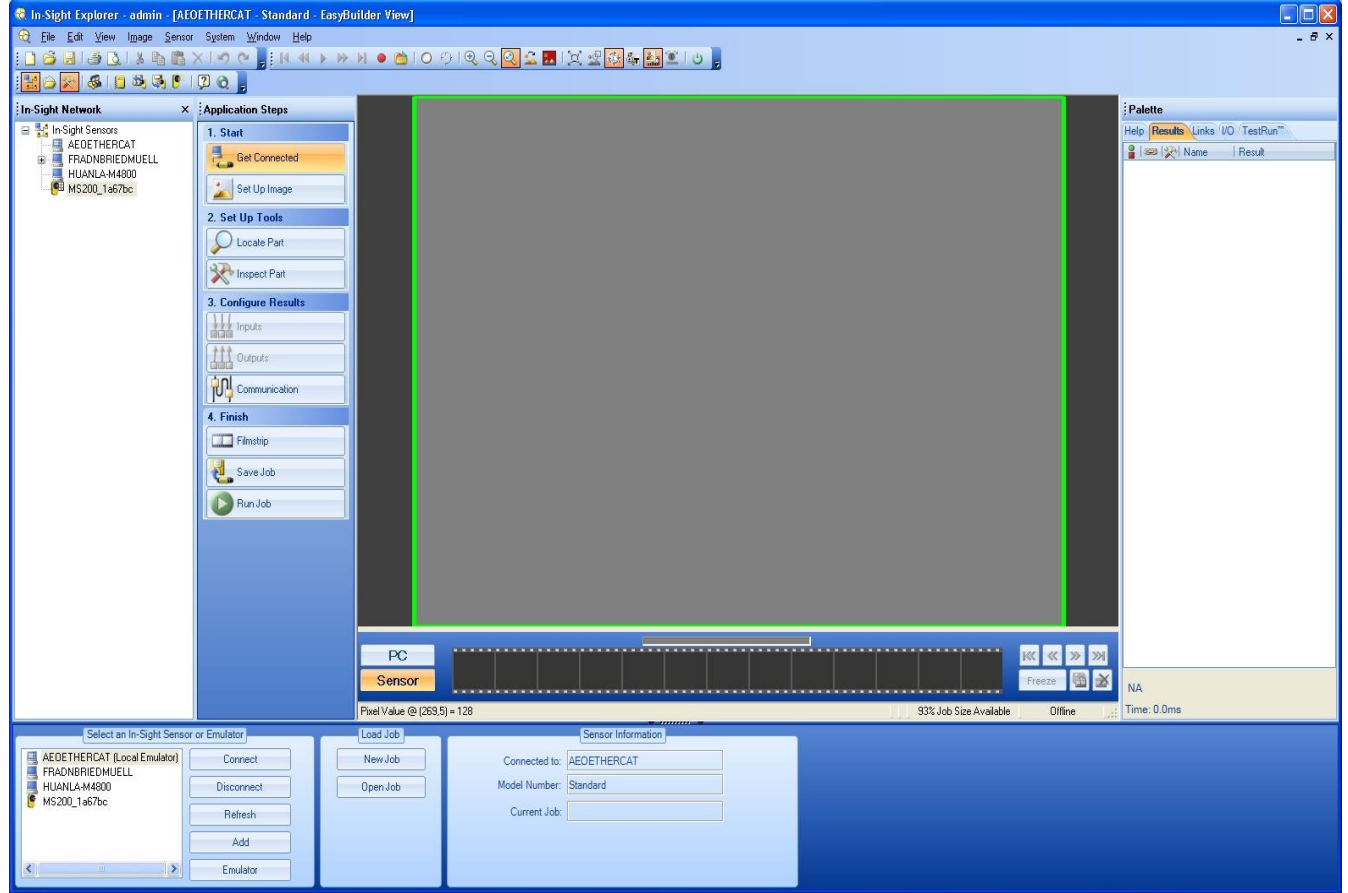

Figure 3: In-Sight Explorer in EasyBuilder Mode.

Set In-Sight Explorer to Spreadsheet mode; in the In-Sight Explorer menu bar use the item "Windows -> Show Spreadsheet View" to switch to spreadsheet mode. In-Sight Explorer files are called "jobs". Once in Spreadsheet mode, open a new job file using the menu item, "File -> New Job". In the "New Job" dialog that pops open, click the "Yes" button to "... clear all data from current job." Figure 4 below is a screenshot of a new job file in Spreadsheet mode.

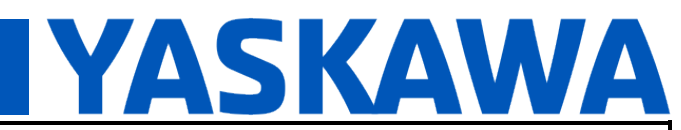

Product(s): Cognex In-Sight Explorer 7000 Series, MP3300iec, MotionWorks IEC

Doc. No. AN.MPIEC.15

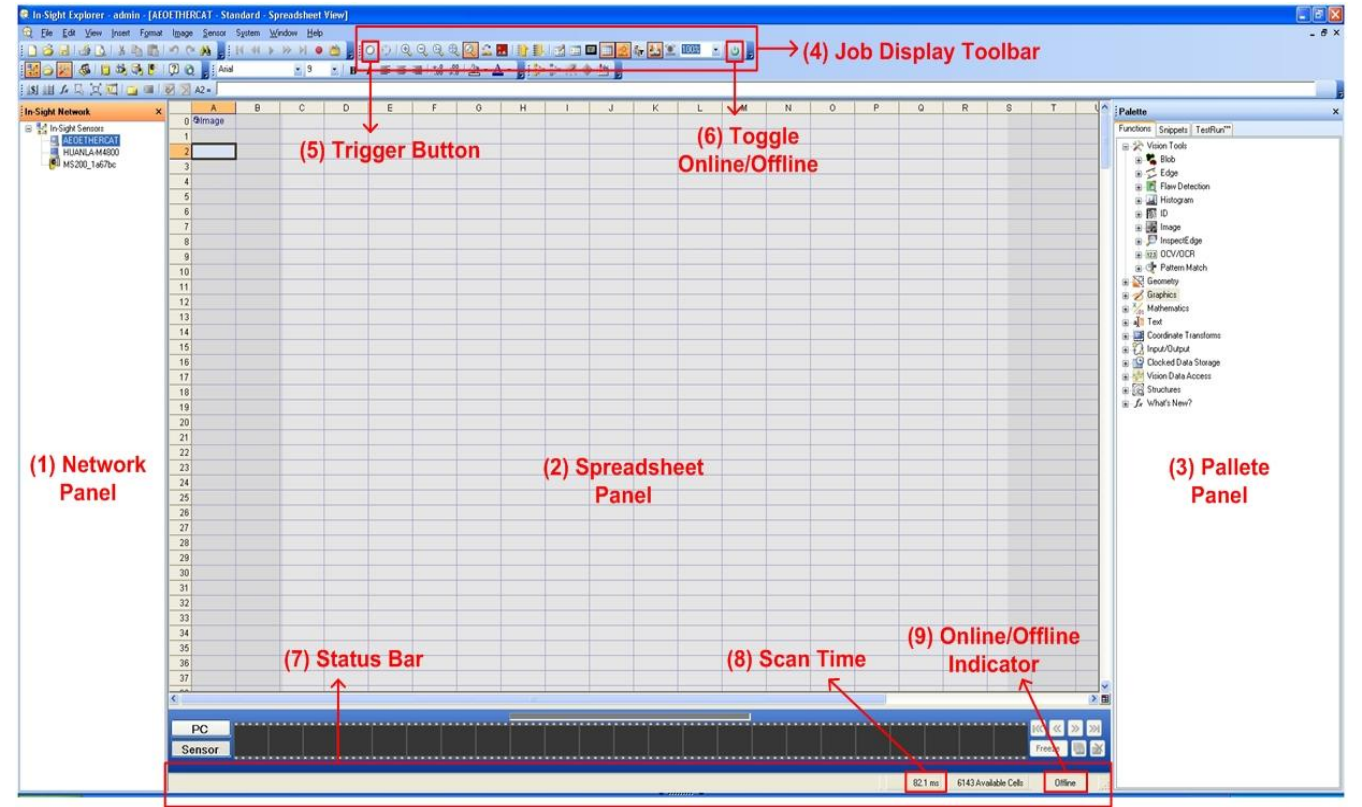

Figure 4: New Job in Spreadsheet Mode of In-Sight Explorer.

Things to note from Figure 4:

- Network panel: displays all the Cognex vision sensors and emulators that exist on the network.
- Palette panel: A user creates a vision program by dragging and dropping items from this panel into the Spreadsheet panel.
- Spreadsheet panel: cell A0 contains the "AcquireImage" function. This function gets the image from the camera and makes it available to other vision functions in the program.

#### 3.1 The Network Panel

In-Sight Explorer communicates with other Cognex devices using Ethernet. In-Sight Explorer auto detects all the Cognex sensors and emulators that are connected on the same local area network.

In the Network panel, a user can double click on the icon for a Cognex device to connect it.

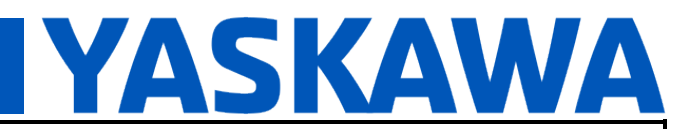

Product(s): Cognex In-Sight Explorer 7000 Series, MP3300iec, MotionWorks IEC

Doc. No. AN.MPIEC.15

Once connected to a device, its network properties (e.g. IP Address) can be set using the menu bar item: Sensor -> Network Settings...

| <u>H</u> ost Name:       | MS200_1a67bc    | Modbus TCP Server Enable                    |          |
|--------------------------|-----------------|---------------------------------------------|----------|
| Use DHCP Server          |                 | Max Connections:                            | 4 📚      |
| IP Address:              | 192.168.144.242 | Idle Timeout:                               | 120 😂    |
| <u>S</u> ubnet Mask:     | 255.255.255.0   | Real-time Ethernet Protocols                |          |
| Default <u>G</u> ateway: | 0.0.0.0         | O EtherNet/IP                               |          |
| <u>D</u> NS Server:      | 0.0.0.0         |                                             | Settings |
| D <u>o</u> main Name:    |                 | O SLMP/MC Protocol Scanner                  | Settings |
| DHCP <u>T</u> imeout:    | 60 😂            | O POWERLINK                                 | Settings |
| Telnet                   |                 | O None                                      |          |
| Telnet Port              | 23 📚            | EtherNet/IP1/0 Watchdog Timeout Ac          | tion     |
| IPsec                    |                 | <ul> <li>Transition to Timed Out</li> </ul> |          |
| Enable IPsec             | Settings        | O Auto Delete                               |          |

Figure 5: In-Sight Camera Network Settings Dialog.

#### **3.2** The Palette Panel

This panel contains logic and vision functions that are used to compose vision programs.

- The Functions tab lists individual vision functions.
- The Snippets tab lists groups of functions for frequently performed vision tasks.
- The TestRun tab is used to configure tests on the vision application.

#### 3.3 The Spreadsheet Panel

This area of In-Sight explorer contains the vision program. Drag and drop functions from the Palette panel into the spreadsheet cells. The cell execution order is left-to-right, top-to-bottom.

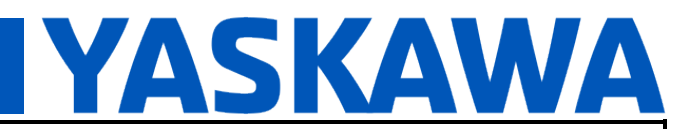

Product(s): Cognex In-Sight Explorer 7000 Series, MP3300iec, MotionWorks IEC

Doc. No. AN.MPIEC.15

#### 3.4 In-Sight Explorer Programming Modes: Spreadsheet vs. EasyBuilder

In-Sight explorer offers two programming modes: Spreadsheet and EasyBuilder modes. The Spreadsheet programming mode mimics a standard spreadsheet application. The vision program is organized around placing vision functions into spreadsheet cells and later referencing the function's output in other cells.

The EasyBuilder programming mode is a higher level abstraction built on the spreadsheet. In this mode the vision program is specified using a Wizard GUI that walks the user through the steps needed to create a vision application. An EasyBuilder program has an underlying spreadsheet which can be later accessed for further program customization if necessary.

In the In-Sight Explorer menu bar use the items "Windows -> Show Spreadsheet View", and "Windows -> Show EasyBuilder View" to switch between the Spreadsheet and EasyBuilder modes.

#### 3.5 In-Sight Explorer Help

Help documentation can be accessed from the In-Sight explorer menu bar: "Help -> In-Sight Explorer Help". Also, context sensitive help can accessed by selecting an item in In-Sight Explorer then clicking the F1 key on the keyboard. This will navigate to the help documentation for the selected item.

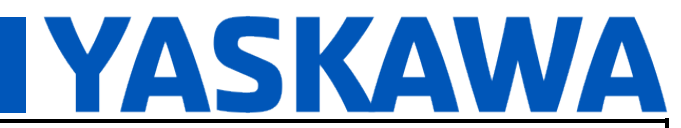

Product(s): Cognex In-Sight Explorer 7000 Series, MP3300iec, MotionWorks IEC

Doc. No. AN.MPIEC.15

#### 4 Sample Cognex Application

The figure below is a screenshot of the sample vision application used for this application note. The application is written in Spreadsheet mode. The application identifies the location of a predefined pattern in the camera's field of view. This location information is then transferred to a remote system (i.e. MPiec controller) using implicit Ethernet/IP messaging.

|    | A               | В      | C       | D       | E       | F       | G       | Н       | 1            | J        | K         | L                                       | M        | N |
|----|-----------------|--------|---------|---------|---------|---------|---------|---------|--------------|----------|-----------|-----------------------------------------|----------|---|
| 0  | ଷାmage          |        |         |         |         |         |         |         |              |          |           |                                         |          |   |
| 1  |                 |        |         |         |         |         |         |         |              |          |           |                                         |          |   |
| 2  |                 | Index  | Row     | Col     | Х       | Y       | Score   | Area    | Elongation   | Holes    | Perimeter | Spread                                  |          |   |
| 3  | ଷBlobs          | 0.000  | 30.101  | 457.289 | 177.800 | 152.400 | 100.000 | 357.000 | 0.000        | 0.000    | 86.000    | 0.165                                   |          |   |
| 4  |                 | 1.000  | 252.253 | 680.596 | 0.000   | 330.200 | 100.000 | 227.000 | 0.000        | 0.000    | 74.000    | 0.159                                   |          |   |
| 5  |                 | 2.000  | 33.207  | 677.051 | 177.800 | 330.200 | 100.000 | 285.000 | 0.000        | 0.000    | 76.000    | 0.159                                   |          |   |
| 6  |                 | 3.000  | 252.935 | 233.644 | 0.000   | 0.000   | 100.000 | 275.000 | 0.000        | 0.000    | 76.000    | 0.159                                   |          |   |
| 7  |                 | 4.000  | 30.673  | 235.011 | 406.400 | 0.000   | 100.000 | 275.000 | 0.000        | 0.000    | 76.000    | 0.159                                   |          |   |
| 8  |                 |        |         |         |         |         |         |         |              |          |           |                                         |          |   |
| 9  | <b>Ø</b> Calib  |        |         |         |         |         |         |         |              |          |           | l i i i i                               |          |   |
| 10 |                 |        |         |         |         |         |         |         |              |          |           |                                         |          |   |
| 11 |                 |        |         |         |         |         |         |         |              |          |           | l i i i i i i i i i i i i i i i i i i i |          |   |
| 12 | ଷାmage          |        |         |         |         |         |         |         |              |          |           |                                         |          |   |
| 13 |                 |        |         |         |         |         |         |         |              |          |           |                                         |          |   |
| 14 |                 | Index  | Row     | Col     | Angle   | Scale   | Score   |         |              | Found    | x         | Y                                       | Angle    |   |
| 15 | Ø Patterns      | 0.000  | 29.534  | 176.618 | 18.867  | 89.844  | 52.891  |         |              | 1.000    | 29.534    | 176.618                                 | 18.867   |   |
| 16 |                 | 1.000  | -7.707  | 258.058 | -58.783 | 112.109 | 50.633  |         |              | 1.000    | -7.707    | 258.058                                 | -58.783  |   |
| 17 |                 | 2.000  | #ERR    | #ERR    | #ERR    | #ERR    | 0.000   |         |              | 0.000    | 0.000     | 0.000                                   | 0.000    |   |
| 18 |                 | 3.000  | #ERR    | #ERR    | #ERR    | #ERR    | 0.000   | •       |              | 0.000    | 0.000     | 0.000                                   | 0.000    |   |
| 19 |                 | 4.000  | #ERR    | #ERR    | #ERR    | #ERR    | 0.000   |         |              | 0.000    | 0.000     | 0.000                                   | 0.000    |   |
| 20 |                 | 5.000  | #ERR    | #ERR    | #ERR    | #ERR    | 0.000   |         |              | 0.000    | 0.000     | 0.000                                   | 0.000    |   |
| 21 |                 | 6.000  | #ERR    | #ERR    | #ERR    | #ERR    | 0.000   |         |              | 0.000    | 0.000     | 0.000                                   | 0.000    |   |
| 22 |                 | 7.000  | #ERR    | #ERR    | #ERR    | #ERR    | 0.000   |         |              | 0.000    | 0.000     | 0.000                                   | 0.000    |   |
| 23 |                 | 8.000  | #ERR    | #ERR    | #ERR    | #ERR    | 0.000   |         |              | 0.000    | 0.000     | 0.000                                   | 0.000    |   |
| 24 |                 |        |         |         |         |         |         |         |              |          |           |                                         |          |   |
| 25 |                 |        |         |         |         |         |         |         | Number_Found | 2.000    |           |                                         |          |   |
| 26 |                 |        |         |         |         |         |         |         |              | ⁄⊅Buffer | ⁄3∂Buffer | ⁄⊅Buffer                                | ଷ Buffer |   |
| 27 |                 |        |         |         |         |         |         |         |              |          |           |                                         |          |   |
| 20 | <b>Ø</b> Buffer | 28.000 |         |         |         |         |         |         |              |          |           |                                         |          |   |

Figure 6: Vision Application in Spreadsheet Panel (See file AN\_MPIEC\_15.job in AN.MPIEC.15.zip).

The functions used in the application are accessible from the Palette panel, under the Functions tab. Once placed in cells on the spreadsheet, the functions can be customized by editing their properties.

Each step of the application and the functions used to implement the steps are described below.

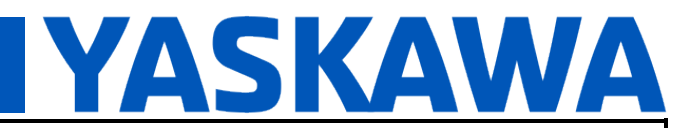

Product(s): Cognex In-Sight Explorer 7000 Series, MP3300iec, MotionWorks IEC

Doc. No. AN.MPIEC.15

#### 4.1 Acquire an Image - AcquireImage Function

By default, cell A0 of every new spreadsheet file is populated with the AcquireImage function. This function gets the image data from the camera. Since the function is in cell A0, it will be the first function executed when the vision program is run.

Double click on cell A0, to open a dialog box that lists the properties of this function.

|          | Trigger                                      | Real-time Ethernet 😽                         |  |
|----------|----------------------------------------------|----------------------------------------------|--|
|          | Manual                                       |                                              |  |
|          | Exposure                                     | 8.000 📚                                      |  |
| Ð        | Automatic Exposure                           | {Disabled,950,10}                            |  |
| 3        | Auto Expose Region                           | {0,0,600,800}                                |  |
|          | Start Row                                    | 0                                            |  |
|          | Number of Rows                               | 600 📚                                        |  |
| 3        | Light Control                                | {Disabled,1,0,0,0}                           |  |
|          | Gain                                         | 0 🗘                                          |  |
|          | Offset                                       | 128 📚                                        |  |
|          | Orientation                                  | Normal 😽                                     |  |
| 3        | Network Trigger                              | {0, <sup>,</sup> }                           |  |
|          | Buffer Mode                                  | Overlapped 💌                                 |  |
|          | Delay                                        | 0 💲                                          |  |
| E        | Focus Metric Region                          | {140,180,320,440,0,0}                        |  |
| 3        | White Balance Region                         | {0,0,600,800}                                |  |
| 3        | Line Scan                                    | {Software Encoder,40,0,No Clipping}          |  |
|          | Trigger Debounce                             | 1 📚                                          |  |
| Tı<br>Tr | <b>igger</b><br>igger source. Image acquired | at the specified internal or external event. |  |

Figure 7: AcquireImage Function Properties Dialog.

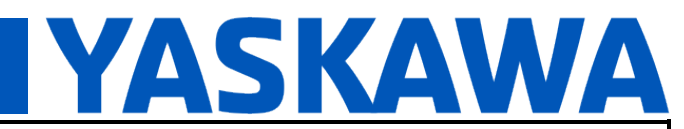

Product(s): Cognex In-Sight Explorer 7000 Series, MP3300iec, MotionWorks IEC

Doc. No. AN.MPIEC.15

The AcquireImage function properties can be edited to customize it for a particular application. For example, the trigger source for acquiring an image from the camera can be specified here.

See the help documentation for the AcquireImage function for a detailed description of all its properties and their possible values.

#### 4.2 Calibration - ExtractBlobs + CalibrateAdvanced + CalibrateImage Functions

The goal of the calibration step is to define how to convert pixel coordinates into real world coordinates. This is accomplished using a group of functions: ExtractBlobs, CalibrateAdvanced, and CalibrateImage.

The ExtractBlobs function (Figure 6, cell A3) will find the pixel location of points in a calibration grid placed in the camera's field of view. The values under the "Row" and "Col" headers (i.e. cells, C3:D7) are the pixel locations of the calibration grid points that were identified by the ExtractBlobs function. The values under the "X" and "Y" headers (i.e. cell range, E3:F7) are the real world coordinates that correspond to the image pixel coordinates. The real world coordinate values are entered manually into the spreadsheet.

The CalibrateAdvanced function (Figure 6, cell A9) encapsulates the calibration information in cells C3:F7.

The CalibrateImage function (Figure 6, cell A12) establishes a relationship between the raw image from the camera (Figure 6, cell A0) and the calibration information from the CalibrateAdvanced function. Other vision functions in the application can reference the calibrated image in A12, as opposed to the raw image in A0, to output their results in real world coordinates instead of pixel coordinates.

#### 4.2.1 Cell State

The functions in the calibration step should only execute during application development. When the application is deployed the calibration grid is removed from the camera's field of view, and the ExtractBlobs function will no longer output any useful results. Furthermore, we don't want to change the calibration information that is already encapsulated in the calibrated image. So, the ExtractBlobs should be disabled when the application is deployed.

A vision function can be disabled by setting the state of the cell that it occupies to "Disabled". For example, the ExtractBlobs function is disabled by right clicking on cell A3 and selecting the option "Cell State..." from the context menu. In the "Cell State" dialog box that opens, select the "Disable" option and click the "OK" button.

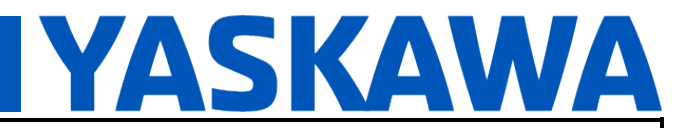

Product(s): Cognex In-Sight Explorer 7000 Series, MP3300iec, MotionWorks IEC

Doc. No. AN.MPIEC.15

| MS200_1a67bc - Cell State 🔀 |
|-----------------------------|
| Cell Range: A3              |
| O Disabled                  |
| O <u>E</u> nabled           |
| O Conditionally Enabled     |
| Conditional Reference       |
| O <u>B</u> elative          |
| Absolute                    |
| Select Cell                 |
| Cell Reference: \$4\$4      |
| OK Cancel                   |

Figure 8: Enable/Disable a Spreadsheet Cell with the Cell State Dialog.

Notice that in Figure 6, cell A3 is grayed out; this indicates that the cell (therefore the ExtractBlobs function) is disabled.

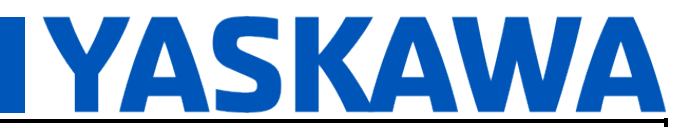

Product(s): Cognex In-Sight Explorer 7000 Series, MP3300iec, MotionWorks IEC

Doc. No. AN.MPIEC.15

#### 4.3 Find Patterns - FindPatterns Function

The FindPatterns function (Figure 6, cell A15) will identify parts in the camera's field of view and output the location and orientation (X, Y, Angle) for an identified part. To customize the function, double click on the cell that the function occupies to open its properties dialog box.

| -       | MS200_1a67bc - P                  | roperty Sheet - FindPatterns                |        |         |
|---------|-----------------------------------|---------------------------------------------|--------|---------|
| Ed      | lit <u>I</u> nsert <u>H</u> elp   |                                             |        |         |
| 1       | 1 🗐 🔏 🖾 🕱 🕐                       |                                             |        |         |
|         |                                   |                                             |        |         |
|         | Image                             | \$A\$12                                     |        | = Image |
| Œ       | I Fixture                         | {0,0,0}                                     |        |         |
| Œ       | Model Region                      | {184,293,357,486,216,350,139,639,359,496}   |        |         |
| Œ       | Model Settings                    | {Area model,Coarse,Fast,0,0,0,0}            |        |         |
| Œ       | I Find Region                     | {46.071,59.751,278.543,712.360,0}           |        |         |
|         | Number to Find                    |                                             | 9 🛟    |         |
|         | Angle Range                       |                                             | 180 😂  | 10      |
|         | Scale Tolerance                   |                                             |        |         |
|         | Thresh: Accept                    |                                             | 50 😂   |         |
|         | Thresh: Confuse                   |                                             | 50 😂   |         |
|         | Timeout                           |                                             | 5000 😂 |         |
|         | Show                              | input and result graphics                   | ~      |         |
|         |                                   |                                             |        |         |
| II<br>F | mage<br>Reference to a cell conta | ining an Image structure. Default = \$A\$0. | ОК     | Cancel  |

Figure 9: FindPatterns Function Properties Dialog.

At a minimum the application should specify the following FindPatterns properties: Image, Model Region, and Find Region.

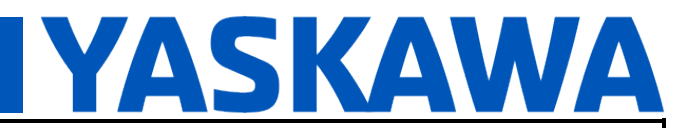

Product(s): Cognex In-Sight Explorer 7000 Series, MP3300iec, MotionWorks IEC

Doc. No. AN.MPIEC.15

#### 4.3.1 FindPatterns Properties

- Image: The image to process; in this case we are using the calibrated image in A12 (not the raw image in A0).
- Model Region: Defines a pattern of interest in the image.
- Find Region: The area in camera's field of view in which to search for the pattern defined by the Model Region.

The specified property values can have a big impact on the function's processing time and performance. So, the vision application developer typically needs to experiment with different property values to find the combination of values that work best for a particular application context.

See the help documentation for more details on the FindPatterns function and its properties.

#### 4.3.2 FindPatterns Results

Figure 6 shows the output of the FindPatterns function in cell range B15:G23. The X and Y values are in real world coordinates since this function references the calibrated image in cell A12.

In this sample application, FindPatterns is configured to look for at most 9 instances of the trained pattern; Figure 6 shows that FindPatterns located two instances of the trained pattern.

The FindPatterns function outputs are formatted for Ethernet/IP transfer in cells J15:M23, and cell J26.

The values in the "Found" column (J15:J23) are set to "1" if the corresponding "Score" values (G15:G23) are greater than "50", or the values are set to "0" otherwise.

The value in cell J26 is the total number instances of the trained pattern identified by the FindPatterns function.

The values in the X, Y, and Angle columns (K15:M23) are set to "0" if the corresponding values in the Row, Col, and Angle columns (C15:E15) are set to "ERR". If the Row, Col, or Angle value is not "ERR" (i.e. an actual number), then the value is copied to the corresponding X, Y, or Angle cells (K15:M23).

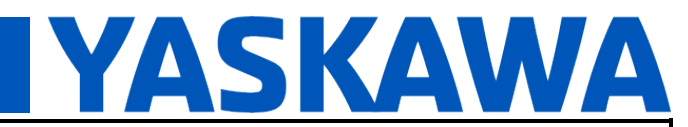

Product(s): Cognex In-Sight Explorer 7000 Series, MP3300iec, MotionWorks IEC

Doc. No. AN.MPIEC.15

#### 4.4 Ethernet/IP - FormatOutputBuffer + CombineOutputBuffers + WriteEIPBuffer Functions

The FormatOutputBuffer (J26:M26) and CombineOutputBuffers (A28) functions are used to populate the Ethernet/IP buffer with the formatted results of the FindPatterns functions.

Each cell in the range J26:M26 contains a FormatOutputBuffer function that packages the formatted FindPatterns result in its corresponding column. Double click on a cell containing the FormatOutputBuffer function to open a dialog box that allows you to specify the information that goes into the buffer.

| 🎨 MS200_1a67bc - For                                                                                                    | natOutputBuffer                                      |                    |                          |
|----------------------------------------------------------------------------------------------------|------------------------------------------------------|--------------------|--------------------------|
| 4                                                                                                    |                                                      |                    |                          |
| Cell(s) Data Type                                                                                                    |                                                      | Total Size (bytes) | ) Add                    |
| \$K\$15:\$K\$23 32 bit float                                                                                                    |                                                      | 36                 | Delete                   |
|                                                                                                    |                                                      |                    | Move Up                  |
|                                                                                                    |                                                      |                    | Move Down                |
| Cell(s):                                                                                                    | \$K\$15:\$K\$23                                      |                    |                          |
| Data Type:                                                                                                    | 32 bit float                                         | ~                  |                          |
| Element Size (bytes):                                                                                                    | 4 0                                                  |                    | Message size (bytes): 36 |
| 00000         00         00         00         00         00         00         00         00         00         00         00         00         00         00         00         00         00         00         00         00         00         00         00         00         00         00         00         00         00         00         00         00         00         00         00         00         00         00         00         00         00         00         00         00         00         00         00         00         00         00         00         00         00         00         00         00         00         00         00         00         00         00         00         00         00         00         00         00         00         00         00         00         00         00         00         00         00         00         00         00         00         00         00         00         00         00         00         00         00         00         00         00         00         00         00         00         00         00         00         00 | 0 00 00 00<br>0 00 00 00<br>0 00 00 00<br>0 00 00 00 |                    | OK Cancel                |

Figure 10: Add the value of the X coordinates, cells K15:K23 in Figure 6, to this Output Buffer

The FormatOutputBuffer function supports a maximum of 248 characters in its spreadsheet formula. So, there is a limit to how many cells you can specify in its formula. So, multiple FormatOutputBuffer functions are used to reduce the number of cells each function will reference.

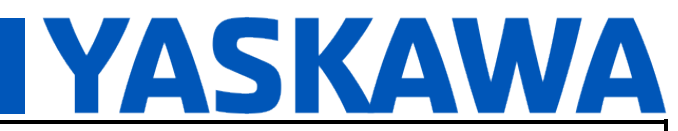

Product(s): Cognex In-Sight Explorer 7000 Series, MP3300iec, MotionWorks IEC

Doc. No. AN.MPIEC.15

This is the reason the CombineOutputBuffers function in needed. The CombineOutputBuffers function aggregates the information in each of the output buffers defined in cells J26:M26.

The WriteEIPBuffer (B28) function writes the content of the combined buffer into the output Ethernet/IP buffer of the Cognex system. The Cognex system then makes this data available to a remote system via an implicit Ethernet/IP write. The value in cell B28 indicates the number of cells that the WriteEIPBuffer function writes to the Ethernet/IP buffer. In this example (see Figure 6) the cells written to the Ethernet/IP buffer are cells J25 and K15:M23 which is a total of 28 cells.

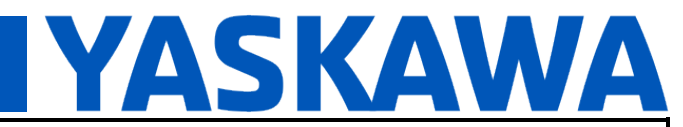

Product(s): Cognex In-Sight Explorer 7000 Series, MP3300iec, MotionWorks IEC

Doc. No. AN.MPIEC.15

#### **5** Sample MPiec Controller Application

#### 5.1 MPiec Controller Ethernet/IP Configuration

Figure 11 and Figure 12 show how to add the Cognex In-Sight system as an Ethernet/IP adapter in the hardware configuration tool for an MPiec controller.

| 🕮 MotionWorks IEC 3 Pro - Hardware Cont                                                                                                    | iguration                                                                                         |               |              |                |         |         |                                                                                                  |              |          |               |  |                 |       |
|----------------------------------------------------------------------------------------------------|---------------------------------------------------------------------------------------------------|---------------|--------------|----------------|---------|---------|--------------------------------------------------------------------------------------------------|--------------|----------|---------------|--|-----------------|-------|
| File Edit Device Tuning: Online Help                                                                                                    |                                                                                                   |               |              |                |         |         |                                                                                                  |              |          |               |  |                 |       |
| <b>□</b> ⊕ € < <b>∠0</b> 0                                                                                                    | + $*$                                                                                             | 00            |              |                |         |         |                                                                                                  |              |          |               |  |                 |       |
| eipSample     experiment     experiment     ex | Configure Controller as an EtherNet/IP Adapter<br>Input Assembly Instances (Originator to Target) |               |              |                |         |         | Resource : MP2300Siec  Offline Connect 192. 168 Output Assembly Instances (Target to Originator) |              |          |               |  |                 | 4.224 |
| Cogney In-Sight 7200                                                                                                    | Enable                                                                                            | Instance      | Size (bytes) | 1/0 Task Assig | nment   | Enable  | Instance                                                                                         | Size (bytes) | 1/O Task | Assignment    |  |                 |       |
| Modbus/TCP                                                                                                    |                                                                                                   | 111           | 128          | FastTsk        |         |         | 101                                                                                              | 128          | FastTsk  |               |  |                 |       |
| [Slot_1]                                                                                                    |                                                                                                   | 112           | 256          | FastTsk        |         |         | 102                                                                                              | 256          | FastTsk  |               |  |                 |       |
| =                                                                                                    |                                                                                                   | 113           | 128          | FastTsk        |         |         | 103                                                                                              | 128          | FastTsk  |               |  |                 |       |
|                                                                                                    |                                                                                                   | 114           | 256          | FastTsk        |         |         | 104                                                                                              | 256          | FastTsk  |               |  |                 |       |
|                                                                                                    |                                                                                                   | 115           | 128          | Fastisk        |         |         | 105                                                                                              | 128          | FastIsk  |               |  |                 |       |
|                                                                                                    |                                                                                                   | 116           | 256          | Fastisk        |         |         | 106                                                                                              | 256          | FastTsk  |               |  |                 |       |
|                                                                                                    | Scanner T<br>EtherNet/I                                                                           | imeout Multip | lier 16x     |                |         | () s    | et all output:                                                                                   | : off        |          |               |  |                 |       |
|                                                                                                    | Name                                                                                              |               | IP Address   | : 1/           | O Group | Task    | Status                                                                                           | Variable     | Slot     | Comment       |  |                 |       |
|                                                                                                    | Cognex Ir                                                                                         | n-Sight 7200  | 192.168.14   | 44.242 C       | ognex   | FastTsk | Cogne                                                                                            | _Status      | 0        | In-Sight 7200 |  |                 |       |
|                                                                                                    |                                                                                                   |               |              |                |         |         |                                                                                                  |              |          |               |  | Add Adapter Dev | rice  |
|                                                                                                    |                                                                                                   |               |              |                |         |         |                                                                                                  |              |          |               |  |                 |       |
|                                                                                                    |                                                                                                   |               |              |                |         |         |                                                                                                  |              |          |               |  |                 |       |

Figure 11: Add Ethernet/IP Adapter Device for Cognex System in MotionWorks IEC Hardware Configuration Tool.

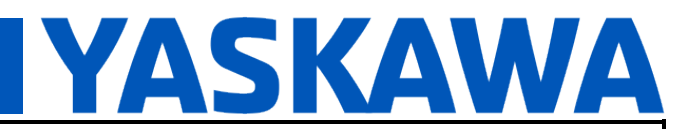

#### Product(s): Cognex In-Sight Explorer 7000 Series, MP3300iec, MotionWorks IEC

#### Doc. No. AN.MPIEC.15

|                                      | and the second second second second second second second second second second second second second second second |                |              |                                |                 |                |              |                          |
|--------------------------------------|----------------------------------------------------------------------------------------------------|----------------|--------------|--------------------------------|-----------------|----------------|--------------|--------------------------|
| MotionWorks IEC 3 Pro - Hardware Con | figuration                                                                                                    |                |              |                                |                 |                |              |                          |
| File Edit Device Tuning Online Help  |                                                                                                    |                |              |                                |                 |                |              |                          |
|                                      | +*0                                                                                                    | 6              |              |                                |                 |                |              |                          |
| eipSample Resource : MP2300Siec      |                                                                                                    |                |              | Resou                          | ce : MP2300Siec | ✓ Off          | fline Cor    | nnect 192. 168. 144. 224 |
|                                      |                                                                                                    |                |              |                                |                 |                |              |                          |
| —饕餮 Groups                           | Cognex In-S                                                                                                    | Sight 7200     |              |                                |                 |                |              |                          |
| -# TCP/IP Settings                   |                                                                                                    |                |              |                                |                 |                |              |                          |
| EtherNet/IP                          | I/O Assembly I                                                                                                   | nstances       |              |                                |                 |                |              |                          |
| Madbus (TCR                          | -                                                                                                    |                |              |                                |                 |                |              |                          |
|                                      | Type                                                                                                    | Instance #     | Size (bytes) | Update Interval (ms) Ownership | Priority        | Connection     | Use Run Idle |                          |
| 1 [0:0/_1]                           | Output                                                                                                    | 21             | 400 496      | 10 Exclusive                   | Scheduled       | Point to Point | True         |                          |
|                                      |                                                                                                    |                |              |                                |                 |                |              |                          |
|                                      |                                                                                                    |                |              |                                |                 |                | Add Input/C  | utput Assembly Instance  |
|                                      | Configuration A                                                                                                  | ssembly Instan | ce           |                                |                 |                |              | •                        |
|                                      |                                                                                                    |                |              |                                |                 |                |              |                          |
|                                      | Туре                                                                                                    | Instance #     | Size (bytes) | Optional Data (hexadecimal)    |                 |                |              |                          |
|                                      | Lontig                                                                                                    |                | U            |                                |                 |                |              |                          |
|                                      |                                                                                                    | _              |              |                                |                 |                | Add Configur | ration Assembly Instance |
|                                      |                                                                                                    |                |              |                                |                 |                | Add Conligu  | ation Assembly Instance  |
|                                      |                                                                                                    |                |              |                                |                 |                |              |                          |
|                                      |                                                                                                    |                |              |                                |                 |                |              |                          |
|                                      |                                                                                                    |                |              |                                |                 |                |              |                          |
|                                      |                                                                                                    |                |              |                                |                 |                |              |                          |
|                                      |                                                                                                    |                |              |                                |                 |                |              |                          |
|                                      |                                                                                                    |                |              |                                |                 |                |              |                          |
|                                      |                                                                                                    |                |              |                                |                 |                |              |                          |
|                                      |                                                                                                    |                |              |                                |                 |                |              |                          |
|                                      |                                                                                                    |                |              |                                |                 |                |              |                          |
|                                      |                                                                                                    |                |              |                                |                 |                |              |                          |
|                                      |                                                                                                    |                |              |                                |                 |                |              |                          |
|                                      |                                                                                                    |                |              |                                |                 |                |              |                          |
|                                      |                                                                                                    |                |              |                                |                 |                |              |                          |
|                                      |                                                                                                    |                |              |                                |                 |                |              |                          |
|                                      |                                                                                                    |                |              |                                |                 |                |              |                          |
|                                      |                                                                                                    |                |              |                                |                 |                |              |                          |
|                                      |                                                                                                    |                |              |                                |                 |                |              |                          |

Figure 12: Specify I/O and Configuration Assembly Instances for Cognex System in MotionWorks IEC Hardware Configuration Tool.

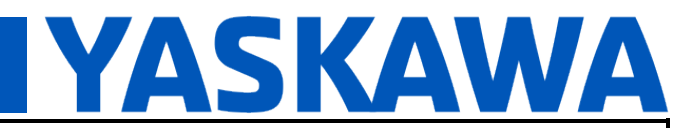

Product(s): Cognex In-Sight Explorer 7000 Series, MP3300iec, MotionWorks IEC

Doc. No. AN.MPIEC.15

#### 5.2 MPiec Controller Application Logic

Once the configuration from section 5.1 is saved to an IEC project, the global variable table of the project is populated with two sections into which the IEC application programmer can define Ethernet/IP variables.

| WotionWorks IEC 3 Pro [restricted] - AN_MPIEC_15 - [Global_Variable]                                                                                                    | ::Configuration.Resource]                                                                                                    |                                                                             |
|----------------------------------------------------------------------------------------------------|----------------------------------------------------------------------------------------------------|-----------------------------------------------------------------------------|
| Eile Edit View Project Build Layout Online Extras Window                                                                                                    | 2                                                                                                    | _ & ×                                                                       |
| D 💭 L I 🕄 🍣 I 🖗 🖻 🦄 I 🖉 🔍 🔽 🗖                                                                                                    | ▋▋◇ヱ¤◇▕▋`◇◇ಱಱ老│◇₿◇〉、◇■│А≡⊙▕▋                                                                                                    | à                                                                           |
| ▲ Ø (\$\$\$\$ \$ \$ \$ \$ \$ \$ \$ \$ \$ \$ \$ \$ \$ \$ \$                                                                                                     |                                                                                                    | _                                                                           |
| 😤 🕄 🕼 🗃 📠 🕞 🖻                                                                                                    |                                                                                                    |                                                                             |
| Project Tree Window 🕴 🔻 🖪                                                                                                    | Nama Tuna Ulaana Description                                                                                                    | Address Init Edit Wizard 🕴 🔻 🖬                                              |
| Project : C:\Users\Pendant\Desktop\AN.MPIEC.15\AN_MPIEC                                                                                                    | Instructure     Instructure     Instruct | Group:                                                                      |
| 🖨 🔄 Libraries                                                                                                    | ⊡ User Variables                                                                                                    |                                                                             |
| LCopenPlus_v_2_2a                                                                                                    | 🔣 <lio-02> - 16 DI / 16 DO Sourcing + 1 Pulse Latch I/O Module - 1 (* Modify Variable Names, Not Group Na</lio-02>                                                                                                    | me. *) Name Description                                                     |
| La PLCopen Toolbox v301                                                                                                    | Cognex In-Sight 7200> 'iCognex' Address Range: %IB93792 - %IB94257 (* Do Not Modify Group Name of Communication of Communication of C    | or Status Variable. *)                                                      |
| Data Types                                                                                                    | I H <cognex 200="" in-sight=""> 'ocognex' Address Range: %QB93/92 - %QB94287 (* Do Not Modity Group Name)</cognex>                                                                                                    | e or status variable.")                                                     |
| 🖻 🛅 Logical POUs                                                                                                    |                                                                                                    |                                                                             |
|                                                                                                    |                                                                                                    |                                                                             |
| Man I                                                                                                    |                                                                                                    |                                                                             |
|                                                                                                    |                                                                                                    |                                                                             |
| Transitions                                                                                                    |                                                                                                    |                                                                             |
| Actions                                                                                                    |                                                                                                    |                                                                             |
| ⊞_0 Initialize*                                                                                                    |                                                                                                    |                                                                             |
|                                                                                                    |                                                                                                    |                                                                             |
| 🖃 🗃 Physical Hardware*                                                                                                    |                                                                                                    |                                                                             |
| 🖃 📾 Configuration : eCLR*                                                                                                    |                                                                                                    |                                                                             |
| Resource : MP3300iec*                                                                                                    |                                                                                                    |                                                                             |
| Tasks                                                                                                    |                                                                                                    |                                                                             |
|                                                                                                    |                                                                                                    |                                                                             |
| SlowTsk : CYCLIC                                                                                                    |                                                                                                    |                                                                             |
| E Gart : SYSTEM                                                                                                    |                                                                                                    |                                                                             |
| Global_Variables*                                                                                                    |                                                                                                    |                                                                             |
| IO_Configuration                                                                                                    |                                                                                                    |                                                                             |
|                                                                                                    |                                                                                                    |                                                                             |
|                                                                                                    |                                                                                                    |                                                                             |
|                                                                                                    |                                                                                                    |                                                                             |
|                                                                                                    |                                                                                                    |                                                                             |
|                                                                                                    |                                                                                                    |                                                                             |
|                                                                                                    |                                                                                                    |                                                                             |
|                                                                                                    |                                                                                                    |                                                                             |
|                                                                                                    |                                                                                                    |                                                                             |
| ۰ III ا                                                                                                    | ( II                                                                                                    |                                                                             |
| 🗇 Project 🗿 POUs 🔟 Libraries 🖪 Hardware 💁 Instances                                                                                                    | Chalad Main Main Consider Main                                                                                                    |                                                                             |
|                                                                                                    |                                                                                                    |                                                                             |
| Name Type Description                                                                                                    | Va                                                                                                    | riable Value Default value Type 🔺                                           |
|                                                                                                    |                                                                                                    | Trigger_Cmd ???                                                             |
| E                                                                                                    | 8                                                                                                    | X ???                                                                       |
| - Hereita - Hereita - Here | P P P P P P P P P P P P P P P P P P P                                                                                                    |                                                                             |
| Σ                                                                                                    | Million (1997)                                                                                                    | Trigger Ack ???                                                             |
| tialis                                                                                                    |                                                                                                    |                                                                             |
|                                                                                                    | Errors      Warnings      Info      PLC Errors      Print      Multi-User                                                                                                    | Watch 1 🗸 Watch 2 👌 Watch 3 👌 Watch 4 🍌 Watch 5 🍌 Watch 6 🍌 Watch 7 👌 Watch |
| For Help, press F1                                                                                                    |                                                                                                    | 114/116 C:>2GB                                                              |
| to the second second second second second second second second second second second second second second second                                                                                                    |                                                                                                    | 117,110 07200 8                                                             |

Figure 13: Input and Output Ethernet I/P Groups in Global Variable Table (See AN\_MPIEC\_15.zwt in AN.MPIEC.15.zip).

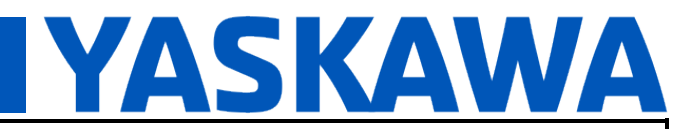

| Product(s): Cognex In-Sight Explorer 7000 Ser | ies, |
|-----------------------------------------------|------|
| MP3300iec, MotionWorks IEC                    |      |

Doc. No. AN.MPIEC.15

Figure 14 below shows the Ethernet/IP variables defined in the global variable table of the IEC application that accompanies the Cognex application (see Figure 6 in Section 4).

| Name                                                                                                    | Туре                 | Usage            | Description                                              | Address    | Init            | Retain | PDD | OPC | TB | Hid | Init | Default Hid |
|----------------------------------------------------------------------------------------------------|----------------------|------------------|----------------------------------------------------------|------------|-----------------|--------|-----|-----|----|-----|------|-------------|
| 🗄 System Variables                                                                                                    |                      |                  |                                                          |            |                 |        |     |     |    |     |      |             |
| 🗆 User Variables                                                                                                    |                      |                  |                                                          |            |                 |        |     |     |    |     |      |             |
| Trigger_Cmd                                                                                                    | BOOL                 | VAR_GLOBAL       |                                                          |            |                 |        |     |     |    |     |      |             |
| AXIS65                                                                                                    | AXIS_REF             | VAR_GLOBAL       | External Encoder - 65 (* Do Not Modify!! *)              |            | (AxisNum := 65) |        |     |     |    |     |      |             |
|                                                                                                    | ourcing + 1 Pulse La | tch I/O Module - | 1 (* Modify Variable Names, Not Group Name. *)           |            |                 |        |     |     |    |     |      |             |
| 🖂 <cognex 7200="" in-sight=""> 'iCognex' Address Range: %IB93792 - %IB94267 (* Do Not Modify Group Name or Status Variable. *)</cognex> |                      |                  |                                                          |            |                 |        |     |     |    |     |      |             |
| Vision_Status                                                                                                    | BYTE                 | VAR_GLOBAL       |                                                          | %IB93792   |                 |        |     |     |    |     |      |             |
| Number_Found                                                                                                    | REAL                 | VAR_GLOBAL       |                                                          | %ID93804   |                 |        |     |     |    |     |      |             |
| IsFront_0                                                                                                    | REAL                 | VAR_GLOBAL       |                                                          | %ID93808   |                 |        |     |     |    |     |      |             |
| IsFront_1                                                                                                    | REAL                 | VAR_GLOBAL       |                                                          | %ID93812   |                 |        |     |     |    |     |      |             |
| IsFront_2                                                                                                    | REAL                 | VAR_GLOBAL       |                                                          | %ID93816   |                 |        |     |     |    |     |      |             |
| IsFront_3                                                                                                    | REAL                 | VAR_GLOBAL       |                                                          | %ID93820   |                 |        |     |     |    |     |      |             |
| IsFront_4                                                                                                    | REAL                 | VAR_GLOBAL       |                                                          | %ID93824   |                 |        |     |     |    |     |      |             |
| IsFront_5                                                                                                    | REAL                 | VAR_GLOBAL       |                                                          | %ID93828   |                 |        |     |     |    |     |      |             |
| IsFront_6                                                                                                    | REAL                 | VAR_GLOBAL       |                                                          | %ID93832   |                 |        |     |     |    |     |      |             |
| IsFront_7                                                                                                    | REAL                 | VAR_GLOBAL       |                                                          | %ID93836   |                 |        |     |     |    |     |      |             |
| IsFront_8                                                                                                    | REAL                 | VAR_GLOBAL       |                                                          | %ID93840   |                 |        |     |     |    |     |      |             |
| iX_0                                                                                                    | REAL                 | VAR_GLOBAL       |                                                          | %ID93844   |                 |        |     |     |    |     |      |             |
| iX_1                                                                                                    | REAL                 | VAR_GLOBAL       |                                                          | %ID93848   |                 |        |     |     |    |     |      |             |
| iX_2                                                                                                    | REAL                 | VAR_GLOBAL       |                                                          | %ID93852   |                 |        |     |     |    |     |      |             |
| iX_3                                                                                                    | REAL                 | VAR_GLOBAL       |                                                          | %ID93856   |                 |        |     |     |    |     |      |             |
| iX_4                                                                                                    | REAL                 | VAR_GLOBAL       |                                                          | %ID93860   |                 |        |     |     |    |     |      |             |
| iX_5                                                                                                    | REAL                 | VAR_GLOBAL       |                                                          | %ID93864   |                 |        |     |     |    |     |      |             |
| iX_6                                                                                                    | REAL                 | VAR_GLOBAL       |                                                          | %ID93868   |                 |        |     |     |    |     |      |             |
| iX_7                                                                                                    | REAL                 | VAR_GLOBAL       |                                                          | %ID93872   |                 |        |     |     |    |     |      |             |
| iX_8                                                                                                    | REAL                 | VAR_GLOBAL       |                                                          | %ID93876   |                 |        |     |     |    |     |      |             |
| iY_0                                                                                                    | REAL                 | VAR_GLOBAL       |                                                          | %ID93880   |                 |        |     |     |    |     |      |             |
| iY_1                                                                                                    | REAL                 | VAR_GLOBAL       |                                                          | %ID93884   |                 |        |     |     |    |     |      |             |
| iY_2                                                                                                    | REAL                 | VAR_GLOBAL       |                                                          | %ID93888   |                 |        |     |     |    |     |      |             |
| IY_3                                                                                                    | REAL                 | VAR_GLOBAL       |                                                          | %ID93892   |                 |        |     |     |    |     |      |             |
| iY_4                                                                                                    | REAL                 | VAR_GLOBAL       |                                                          | %ID93896   |                 |        |     |     |    |     |      |             |
| iY_5                                                                                                    | REAL                 | VAR_GLOBAL       |                                                          | %ID93900   |                 |        |     |     |    |     |      |             |
| iY_6                                                                                                    | REAL                 | VAR_GLOBAL       |                                                          | %ID93904   |                 |        |     |     |    |     |      |             |
| iY_7                                                                                                    | REAL                 | VAR_GLOBAL       |                                                          | %ID93908   |                 |        |     |     |    |     |      |             |
| iY_8                                                                                                    | REAL                 | VAR_GLOBAL       |                                                          | %ID93912   |                 |        |     |     |    |     |      |             |
| iA_0                                                                                                    | REAL                 | VAR_GLOBAL       |                                                          | %ID93916   |                 |        |     |     |    |     |      |             |
| iA_1                                                                                                    | REAL                 | VAR_GLOBAL       |                                                          | %ID93920   |                 |        |     |     |    |     |      |             |
| iA_2                                                                                                    | REAL                 | VAR_GLOBAL       |                                                          | %ID93924   |                 |        |     |     |    |     |      |             |
| iA_3                                                                                                    | REAL                 | VAR_GLOBAL       |                                                          | %ID93928   |                 |        |     |     |    |     |      |             |
| iA_4                                                                                                    | REAL                 | VAR_GLOBAL       |                                                          | %ID93932   |                 |        |     |     |    |     |      |             |
| iA_5                                                                                                    | REAL                 | VAR_GLOBAL       |                                                          | %ID93936   |                 |        |     |     |    |     |      |             |
| iA_6                                                                                                    | REAL                 | VAR_GLOBAL       |                                                          | %ID93940   |                 |        |     |     |    |     |      |             |
| iA_7                                                                                                    | REAL                 | VAR_GLOBAL       |                                                          | %ID93944   |                 |        |     |     |    |     |      |             |
| iA_8                                                                                                    | REAL                 | VAR_GLOBAL       |                                                          | %ID93948   |                 |        |     |     |    |     |      |             |
| Cognex_Status                                                                                                    | WORD                 | VAR_GLOBAL       | (* Do Not Modify. *) EtherNet/IP Adapter Status Variable | %IW94258   |                 |        |     |     |    |     |      |             |
| Cognex In-Sight 7200>                                                                                                    | 'oCognex' Address    | Range: %QB93792  | 2 - %QB94287 (* Do Not Modify Group Name or Status Va    | riable. *) |                 |        |     |     |    |     |      |             |
| Trigger_Enable                                                                                                    | BOOL                 | VAR_GLOBAL       |                                                          | %QX93792.0 | TRUE            |        |     |     |    |     |      |             |
| Trigger_EIP                                                                                                    | BOOL                 | VAR_GLOBAL       |                                                          | %QX93792.1 |                 |        |     |     |    |     |      |             |

Figure 14: Ethernet/IP variables in Global Variable Table.

The addresses of the EIP variables, in the IEC application, are defined to line-up with the variables in the EIP buffer of the Cognex system.

Figure 15 and Figure 16 below have been reproduced from the help documentation included with Congex's In-Sight Explorer v4.8.4. Figure 15 and Figure 16 show the layout of the input and output areas of the Ethernet/IP memory of the Cognex system.

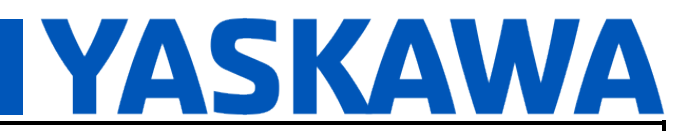

Product(s): Cognex In-Sight Explorer 7000 Series, MP3300iec, MotionWorks IEC

Doc. No. AN.MPIEC.15

#### a) EIP Input Area

| nstance | Byte | Bit 7                              | Bit 6           | Bit 5              | Bit 4       | Bit 3                | Bit 2                        | Bit 1                | Bit 0         |  |  |  |  |  |  |
|---------|------|------------------------------------|-----------------|--------------------|-------------|----------------------|------------------------------|----------------------|---------------|--|--|--|--|--|--|
| 12      | 0    | Online                             | 1               | Offline Reason     |             | Missed Acq           | Acquiring                    | Trigger Ack          | Trigger Ready |  |  |  |  |  |  |
|         | 1    | Reserved                           | Job Load Failed | Job Load Completed | Job Loading | Results Valid        | Results<br>Buffer<br>Overrun | Inspection Completed | Inspecting    |  |  |  |  |  |  |
|         | 2    | Reserved                           |                 |                    |             |                      |                              |                      |               |  |  |  |  |  |  |
|         | 3    |                                    | Reserved        |                    | Job Pass    | Exposure<br>Complete | Reserved                     |                      |               |  |  |  |  |  |  |
|         | 4    |                                    |                 |                    |             |                      |                              |                      |               |  |  |  |  |  |  |
|         | 5    | Current Job ID (16-bit integer)    |                 |                    |             |                      |                              |                      |               |  |  |  |  |  |  |
|         | 6    |                                    |                 |                    |             |                      |                              |                      |               |  |  |  |  |  |  |
|         | 7    | Acquisition ID (16-bit integer)    |                 |                    |             |                      |                              |                      |               |  |  |  |  |  |  |
|         | 8    |                                    |                 |                    |             |                      |                              |                      |               |  |  |  |  |  |  |
|         | 9    | Inspection ID (16-bit integer)     |                 |                    |             |                      |                              |                      |               |  |  |  |  |  |  |
|         | 10   |                                    |                 |                    |             |                      |                              |                      |               |  |  |  |  |  |  |
|         | 11   | Inspection Result (16-bit integer) |                 |                    |             |                      |                              |                      |               |  |  |  |  |  |  |
|         | 12   | Inspection Results 0               |                 |                    |             |                      |                              |                      |               |  |  |  |  |  |  |
|         |      |                                    |                 |                    |             |                      |                              |                      |               |  |  |  |  |  |  |

Figure 15: Input Area of Cognex System's Ethernet/IP Memory.

- The 1<sup>st</sup> byte contains some information about the Cognex system; this is captured by the "Vision\_Status" variable in the IEC application.
- The user application data in the Cognex system begins at byte #12; the "Number\_Found" variable in the IEC application is defined to start at byte #12.
- The "Cognex\_Status" variable in the IEC application was added by the MWIEC configuration tool; it contains status information about the Ethernet/IP adapter.

#### b) EIP Output Area

I/O Assembly Data Attribute Format - Output Assemblies

| Instance | Byte | Bit 7              | Bit 6              | Bit 5              | Bit 4                   | Bit 3                        | Bit 2                       | Bit 1              | Bit 0              |  |  |  |  |
|----------|------|--------------------|--------------------|--------------------|-------------------------|------------------------------|-----------------------------|--------------------|--------------------|--|--|--|--|
| 21       | 0    | Set<br>Offline     | Reserved           | Reserved           | Initiate<br>Job<br>Load | Inspection<br>Results<br>Ack | Buffer<br>Results<br>Enable | Trigger            | Trigger<br>Enable  |  |  |  |  |
|          | 1    | Soft<br>Event<br>7 | Soft<br>Event<br>6 | Soft<br>Event<br>5 | Soft<br>Event<br>4      | Soft<br>Event<br>3           | Soft<br>Event<br>2          | Soft<br>Event<br>1 | Soft<br>Event<br>0 |  |  |  |  |
|          | 2    | Job Load ID        |                    |                    |                         |                              |                             |                    |                    |  |  |  |  |
|          | 4    | User Data 0        |                    |                    |                         |                              |                             |                    |                    |  |  |  |  |
|          | 495  | liker Data 491     |                    |                    |                         |                              |                             |                    |                    |  |  |  |  |

Figure 16: Output Area of Cognex System's Ethernet/IP Memory.

- The 1<sup>st</sup> bit in the 1<sup>st</sup> byte is set to enable triggering via the Trigger bit (i.e. bit #1); clear this field to disable the Ethernet/IP triggering mechanism.
- The 2<sup>nd</sup> bit in the 1<sup>st</sup> byte can be used to trigger the camera to take an image.

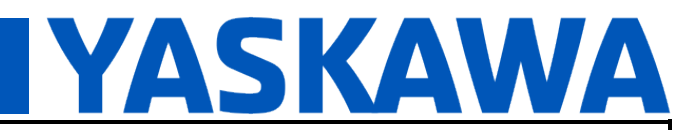

Product(s): Cognex In-Sight Explorer 7000 Series, MP3300iec, MotionWorks IEC

Doc. No. AN.MPIEC.15

Figure 17 and Figure 18 below show the simple IEC application logic that continuously triggers the Cognex camera. In the structured text for the "Oscilate" action, line 25 is used to trigger the Cognex camera via an Ethernet/IP signal. Also, note that line 22 can be used to trigger the camera via an I/O signal. To trigger via an I/O signal, uncomment line 22 and comment out line 25.

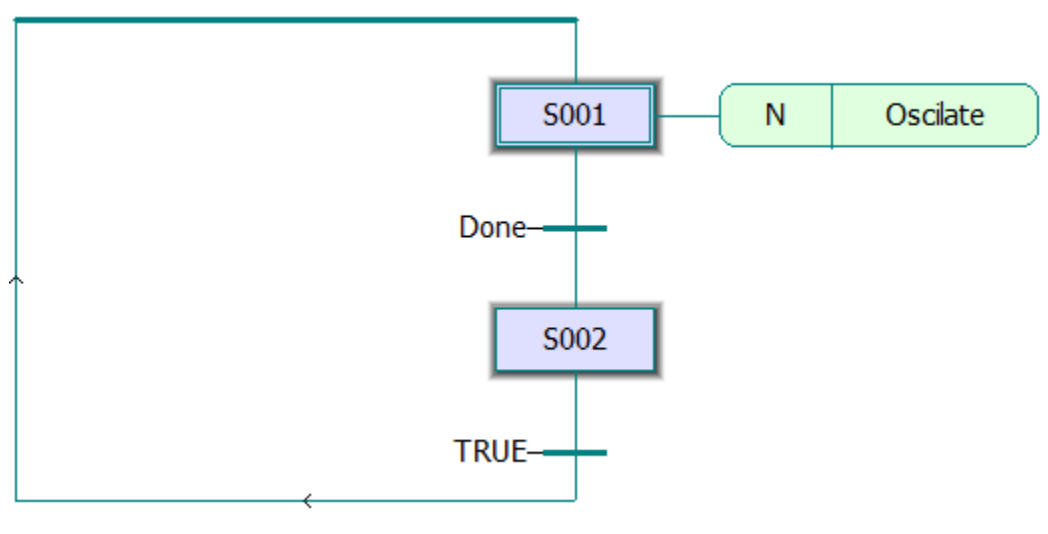

Figure 17: MPiec SFC

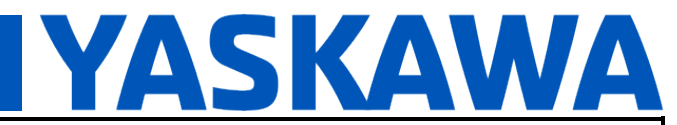

Product(s): Cognex In-Sight Explorer 7000 Series, MP3300iec, MotionWorks IEC

Doc. No. AN.MPIEC.15

```
1
     R TRIG 1(CLK:=S001.X);
2
     IF (R_TRIG_1.Q) THEN
3
       Trigger Cmd := TRUE;
4
     END IF;
5
6
     TON 1(IN:=S001.X, PT:=T#50ms);
7
     IF (TON 1.Q) THEN
8
      Trigger Cmd := FALSE;
9
     END IF;
10
11
     TON 2(IN:=S001.X, PT:=T#500ms);
12
     IF (TON 2.Q) THEN
13
      Done := TRUE;
14
   END IF;
15
16
     F TRIG 1(CLK:=S001.X);
17
    IF (F TRIG 1.Q) THEN
18
      Done := FALSE;
19
     END IF;
20
21
     (* I/O Trigger *)
22
     (* MO1 DO 00 := Trigger Cmd; *)
23
     (* EIP Trigger *)
24
25
     Trigger_EIP := Trigger_Cmd;
```

Figure 18: Structured Text for "Oscilate" Action in Figure 17.

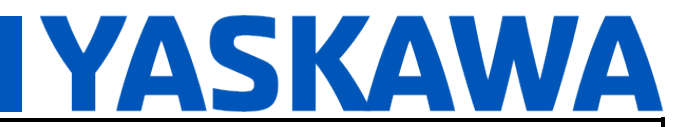

Product(s): Cognex In-Sight Explorer 7000 Series, MP3300iec, MotionWorks IEC

Doc. No. AN.MPIEC.15

#### 6 Other Information

#### 6.1 The Job Display Toolbar

The "Job Display" toolbar is highlighted by item 4 in Figure 4. This toolbar contains a button (Figure 4, item 5) to manually trigger the vision sensor which in turn executes one scan of the vision program.

The toolbar also contains a button (Figure 4, item 6) to toggle the Cognex vision system between online and offline mode. Note that to transfer Ethernet/IP data to a remote system, the Cognex system needs to be in online mode.

#### 6.2 The Status Bar

The status bar is highlighted by item 7 in Figure 4.

The Status bar contains an item (Figure 4, item 8) that indicates how much time it took to execute one scan of the vision program each time the camera is triggered. Also, in the status bar, there is an indicator (Figure 4, item 9) that shows if the Cognex system is online or offline.